# คู่มือการใช้งาน Walk Thru 2565

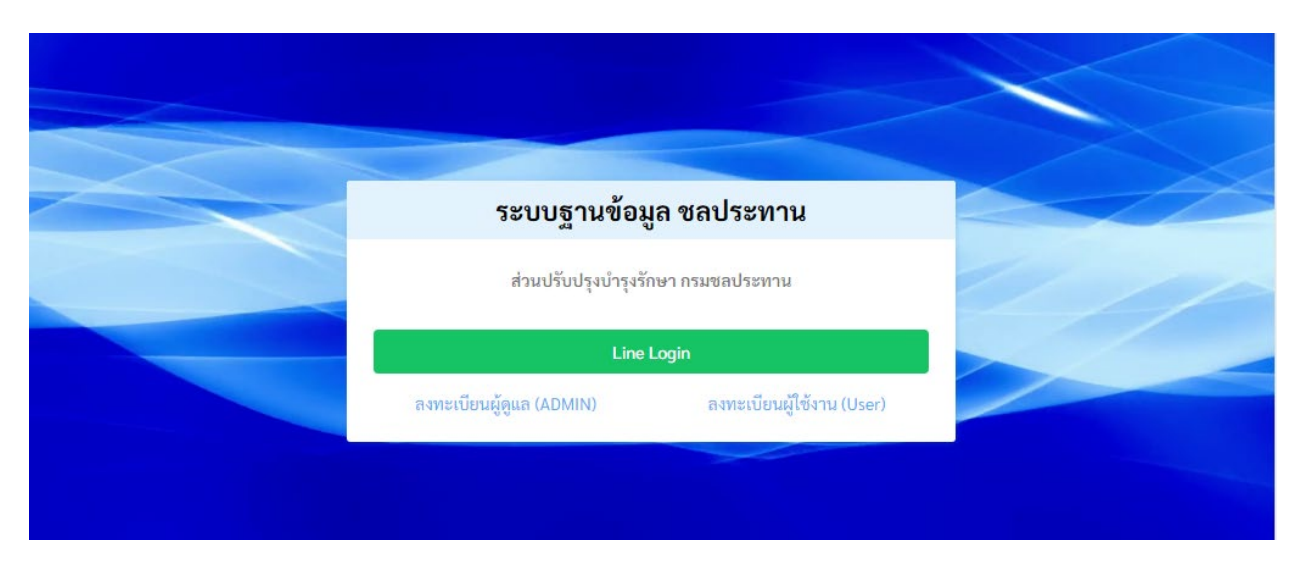

เว็บไซต์ : https://imd.rid.go.th/rid\_dc

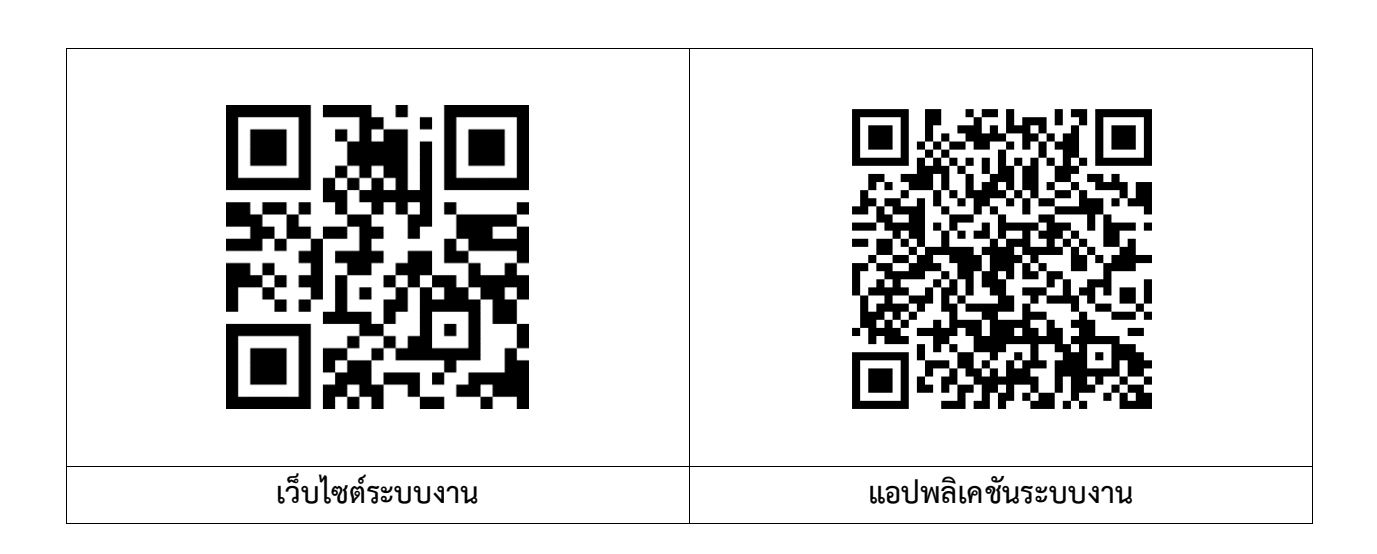

### 6. การเพิ่มแนวเส้นคลองภายในโครงการชลประทาน

ข้อมูลคลองในระบบเดิมทีเป็นการเก็บตำแหน่งแบบจุดที่ตั้ง ทำให้ไม่ทราบแนวคลองจริงตามความยาว คลอง จึงเพิ่มเมนูส่วนเพิ่มแนวเส้นคลองภายในโครงการชลประทาน เพื่อเกิดรวบรวมข้อมูลจริงที่ใช้งาน ข้อมูล แนวเส้นคลองสามารถนำไปปรับใช้กับการสำรวจแนวคลอง จัดการข้อมูลคลอง และกำหนดแนวเส้นถนนตามแนว เส้นคลอง กำหนดระบบกม.ของคลองที่ชัดเจน แบ่งพื้นที่รับผิดชอบตามกม.บนคลอง

### <u>ขั้นตอนการเพิ่มแนวเส้นคลองภายในโครงการชลประทาน</u>

 เข้าสู่ระบบด้วย <u>https://imd.rid.go.th/rid\_dc/#/draw-canal</u> กรณียังไม่ได้เข้าสู่ระบบ ระบบจะให้ ทำการเข้าสู่ระบบก่อน

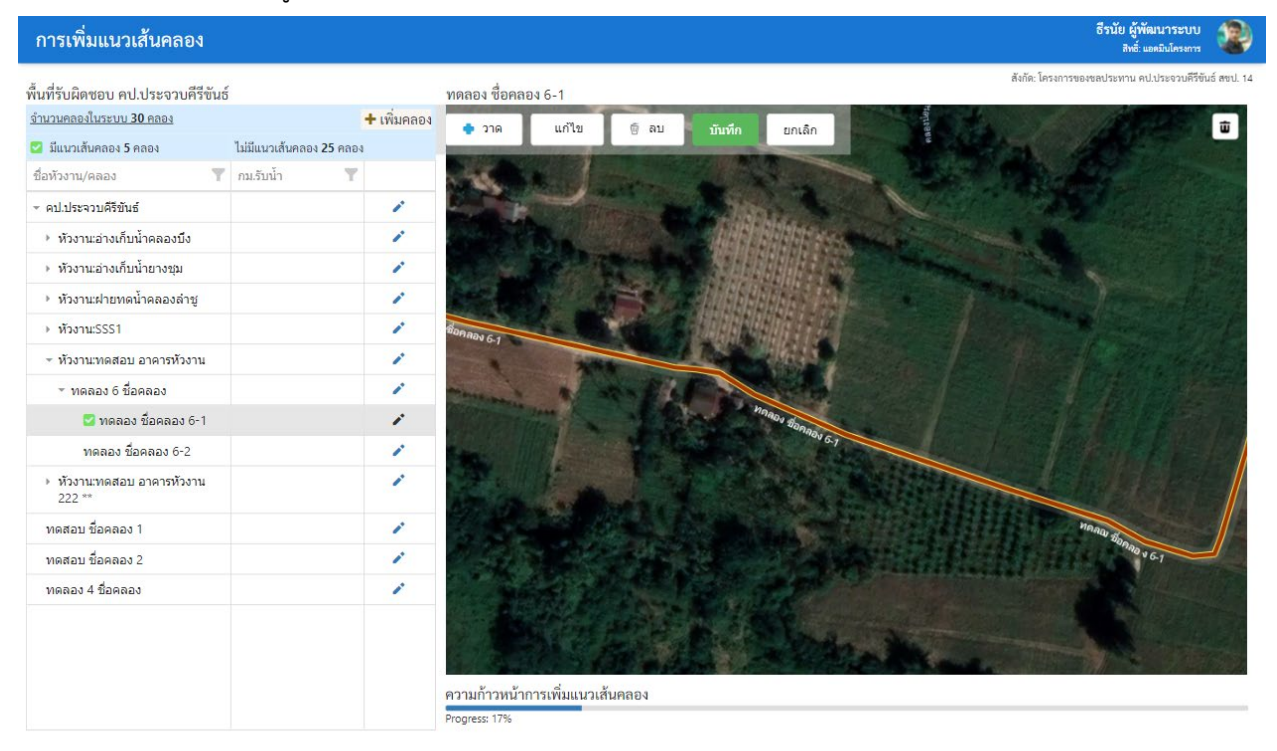

รูปที่ 6.1 แสดงหน้าเว็บไซต์การเพิ่มแนวคลองภายในโครงการซลประทาน

 ระบบแสดงหน้าต่างการเลือก พื้นที่รับผิดชอบ เลือก "สำนักและโครงการชลประทาน" และเลือก "ตกลง" ดังรูปที่ 6.2 โดยการจัดการต้องระบบถึงโครงการชลประทาน เพื่อลดปริมานการแสดงผล

|                                                              | 🕇 เพิ่มคลอง      | 🔹 วาด แก้ไข           |                                         |   | <br>ti li |
|--------------------------------------------------------------|------------------|-----------------------|-----------------------------------------|---|-----------|
|                                                              |                  | Statement & Statement |                                         |   |           |
|                                                              |                  |                       |                                         |   |           |
|                                                              |                  |                       |                                         |   |           |
|                                                              | 1                |                       |                                         |   |           |
|                                                              | 1                |                       |                                         |   |           |
|                                                              | 1                |                       |                                         |   | 1         |
|                                                              |                  |                       | And And And And And And And And And And |   |           |
|                                                              | เลอกโครงกา       | รชลประทาน             |                                         | × |           |
|                                                              | เลือก สะบ        | ash1 1/               | 4                                       | - |           |
|                                                              | which which      | 1 A A A               |                                         |   |           |
|                                                              | เลือก โครงการชละ | <b>ระทาน</b> คป.ประจ  | จวบคีรีขันธ์                            | * |           |
| <ul> <li>หัวงานเทดสอบ อาคารหัวงาน</li> <li>222 **</li> </ul> |                  | 6                     | มกลง                                    |   |           |
|                                                              | 1                | 🛛 🕖 อักนข้าวแกงวินทาง |                                         |   |           |
|                                                              | 1                |                       |                                         |   |           |
|                                                              | 2                |                       |                                         |   |           |
|                                                              |                  | 1                     |                                         |   |           |
|                                                              |                  |                       |                                         |   |           |

รูปที่ 6.2 แสดงการเลือกพื้นที่รับผิดชอบ โดยเลือกสำนักชลประทานและโครงการชลประทาน

 ระบบแสดงตารางที่เป็นลำดับโครงสร้างของหัวงาน คลอง และคลองสายต่างๆ แสดงสถานะว่ามี/ไม่มี แนวเส้นคลอง และแผนที่ สำหรับจัดการที่ตั้ง ดังรูปที่ 6.3

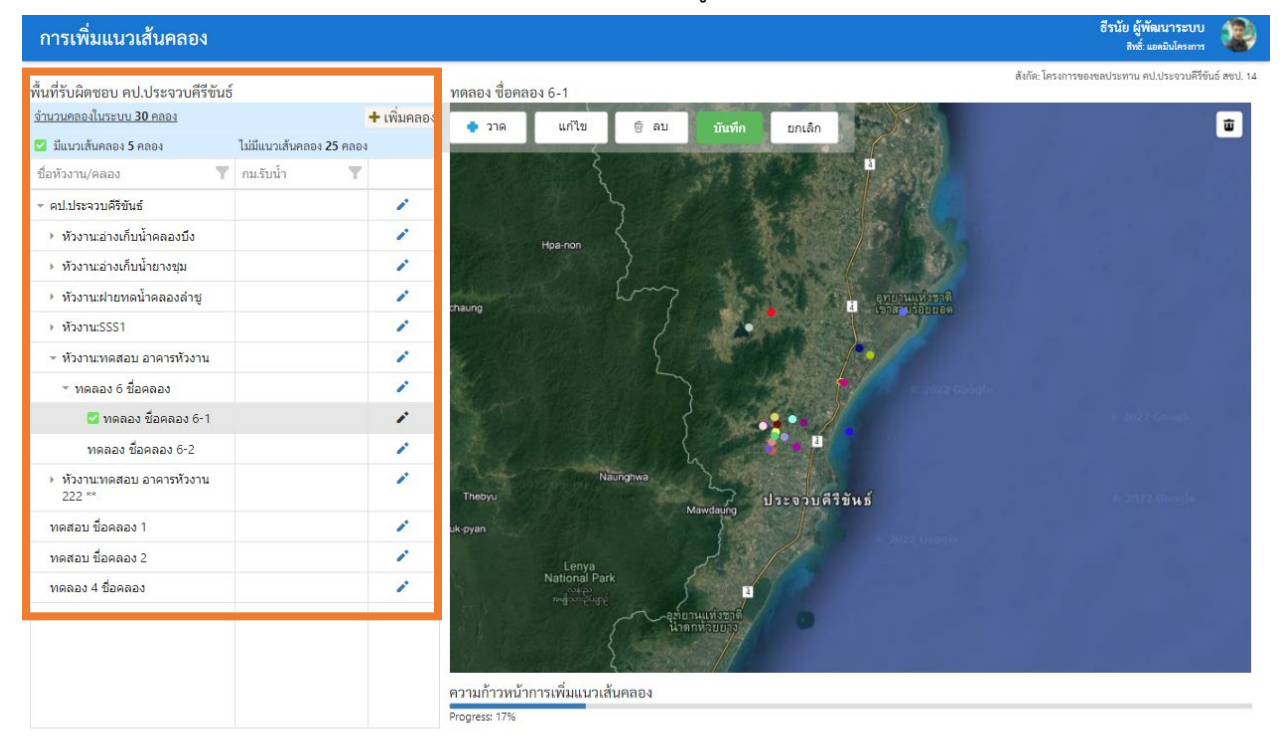

© Copyright 2018-2022. Sensorsoft (THAILAND) CO, LTD. All Rights Reserved.

รูปที่ 6.3 แสดงตารางข้อมูลคลองและแผนที่ตั้ง

## 4. การเพิ่มข้อมูลคลอง

| การเพิ่มแนวเส้นคลอง                                                   |                       |             |                                  |                                 |                             | ธีรนัย ผู้พัฒนาระบบ<br>สิทธิ์ แอคมินโครงการ |         |
|-----------------------------------------------------------------------|-----------------------|-------------|----------------------------------|---------------------------------|-----------------------------|---------------------------------------------|---------|
| พื้นที่รับผิดชอบ คป.ประจวบคีรีขันธ์<br><u>จำนวนคลองในระบบ 34 คลอง</u> | ſ                     | + เพิ่มคลอง | าลองในพื้นที่ คป.ประจวบคีรีขันธ์ | un<br>Kanchanaburi<br>Intersuut | ăsin: În<br>Nakhon<br>Nayok | รงการของขลประทาน คป.ประจวบคีรีรัชันธ์ สข    | stl. 14 |
| 💟 มีแนวเส้นคลอง 6 คลอง                                                | ไม่มีแนวเส้นคลอง 28 ค | เลอง        | Theyetchaung                     | KANCHANABURI                    | PATHUM THANI                | PRACHIN BURI                                | 1       |
| ชื่อหัวงาน/คลอง                                                       | กม.รับนำ              | Y           |                                  | St. Start                       | กรุงเทพงหานคร               | สระแก้ว ปลายป                               | ). Pet  |
| ⊸ คป.ประจวบคีรีขันธ์                                                  |                       | 1           |                                  |                                 | ลมุทรปราการ                 | Пата                                        | NUN     |
| ▶ หัวงาน:อ่างเก็บน้ำคลองบึง                                           |                       | 1           |                                  | RAICH45                         | คราม                        |                                             | 1.4     |
| <ul> <li>หัวงาน:อ่างเก็บน้ำยางชุม</li> </ul>                          |                       | 1           |                                  | - Andre P                       | Inversion P                 | Start -                                     |         |
| ▶ หัวงาน:ฝ่ายทดน้ำคลองล่าชู                                           |                       | 1           | Palaw                            | PHETCHABU                       | เมืองพัทยา                  | Kemre<br>muja<br>Phsar Prum                 | eng     |
| ▶ ห้วงาน:SSS1                                                         |                       | 1           | · · · · ·                        | [ }                             |                             | ຊຸກາທິ<br>Krong P.                          | Pailin  |

รูปที่ 6.4 แสดงเครื่องมือการจัดการเพิ่มแนวคลอง

| ลป.<br><u>บ 34</u><br>6 ค | การเชื่อมข้อมูลอาคาร •ระบบดีเข้อมูล ตัวงาน/คลอง ที่ผู้ใช้งานอัดโนมติตามก่                        | ที่เลือก           | ปิด [ X ] |
|---------------------------|--------------------------------------------------------------------------------------------------|--------------------|-----------|
| <i>v z</i>                | เลือก สบป.                                                                                       | สทป. 14            |           |
| ขันธ์<br>ก็บน้            | เลือก โครงการ                                                                                    | คป.ประจวบดีรีขันธ์ |           |
| ก็บน้                     | เลือก หัวงาน                                                                                     | Select             | -         |
| าดน้                      | เดือก คลอง                                                                                       | Select             | •         |
| อบเ                       | *หากไม่พบข้อมูล ห้วงาน หรือ คลอง ให้ฟาการขอเพิ่ม ห้วงาน หรือ คลอง มา<br>ก่อน จึงจะดำเนินการต่อไป | 🗞 เชื่อมข้อมูล     |           |
| อบ :                      | 11214 40459 (LULI) 1342 LU                                                                       |                    |           |

รูปที่ 6.5 แสดงฟอร์มการเชื่อมโยงข้อมูลคลองกับหัวงานหรือคลองสายหลัก

| 64702xxx-xxxxx                              |   |  |
|---------------------------------------------|---|--|
| **รหัสจะเกิดขึ้นเมื่อระบุข้อมูลอาคารครบถ้วน |   |  |
| สชป.: *                                     |   |  |
| สชป.14                                      |   |  |
| โครงการ: *                                  |   |  |
| คป.ประจวบคีรีขันธ์                          | * |  |
| รหัสโครงการ: *                              |   |  |
| 64702                                       |   |  |
| ชื่อคลอง: *                                 |   |  |
|                                             |   |  |
| คลอง                                        |   |  |
| สายใหญ่:                                    |   |  |
|                                             |   |  |
| สายชอย:                                     |   |  |
|                                             |   |  |
| สายแขกซ่อย:                                 |   |  |
|                                             |   |  |
| สายแยกซ่อยแยก:                              |   |  |

รูปที่ 6.6 แสดงแบบฟอร์มข้อมูลคลอง

- 5. เลือก คลองที่ต้องการแก้ไข โดยเลือกจากข้อมูลคลองจากตาราง
- ระบบแสดงแนวเส้นคลองที่มีอยู่ หรือแสดงตำแหน่ง กรณีไม่มีแนวเส้นคลอง กรณีไม่มีพิกัดก็สามารถ เพิ่มได้เช่นกัน พร้อมเมนูการจัดการแนวเส้นคลอง ดังรูปที่ 6.7

| พื้นที่รับผิดชอบ คป.ประจวบคีรีขันธ่   | ทดลอง ชื่อคล             | อง 6-1 |       |      |        | สังกัด: โครงการของชลประทาน คป.ประจวบคีรีขันธ์ สชป. 14 |  |
|---------------------------------------|--------------------------|--------|-------|------|--------|-------------------------------------------------------|--|
| <u>จำนวนคลองในระบบ <b>30</b> คลอง</u> | + เพิ่มคลอง              | • 210  | แก้ไข | ติอบ | บับทึก | ยอเลือ                                                |  |
| 🔽 มีแบวเส้นคลอง 5 คลอง                | ไม่ทีแบวเส้นคลอง 25 คลอง |        |       | u    |        | United                                                |  |

รูปที่ 6.7 แสดงเมนูการจัดการแนวเส้นคลอง

- a. <u>เพิ่ม</u> เลือกเพิ่มเพื่อวาดแนวเส้นคลอง
- b. <u>แก้ไข</u> กรณีมีแนวเส้นคลอง สามารถเลือกขยับจุดบนเส้นที่ต้องการแก้ไข
- c. <u>ลบ</u> ลบข้อมูลแนวเส้นคลองเดิมที่มีในระบบ ระบบจะแสดงหน้าต่างยืนยันการลบเพื่อให้ ยืนยันการลบ
- d. <u>บันทึก</u> ทุกการเพิ่มหรือแก้ไข ต้องเลือก "บันทึก" เพื่อบันทึกข้อมูลแนวเส้นคลอง
- e. <u>ยกเลิก</u> ยกเลิกโหมดการเพิ่มหรือการแก้ไขแนวเส้นคลอง

| การเพิ่มแนวเส้นคลอง                                                              |   | ธิรรับ ผู้พัฒนาระบบ<br>สิทธิ์ แต่มีมีคนการ             |          |
|----------------------------------------------------------------------------------|---|--------------------------------------------------------|----------|
| พื้นที่รับผิดชอบ คป.ประจวบคีรีขันธ์                                              |   | สังกัด: โครงการของขอประทาน คป.ประจวษ์ศีรีขันธ์ ศษ      | ชป. 14   |
| งานวนหลองเนวะอบ 30 หลอง<br>☑ มีแนวเส้นคลอง 6 คลอง<br>ชื่อหัวงาน/คลอง ₹           |   | ່ ຈັງກຊ ແກ້ໃຫຼ ຫຼີ ຄບ ນັນກົດ ມາແຄົກ<br>a b c d e       | I        |
| <ul> <li>&gt; คป.ประจวบคีรีขันธ์</li> <li>▶ หัวงาน:อ่างเก็บน้ำคลองบึง</li> </ul> | 1 | Vilawo <sup>®</sup>                                    |          |
| <ul> <li>หัวงาน:อ่างเก็บน้ำยางชุม</li> <li>หัวงาน:ฝ่ายทดน้ำคลองล่าชู</li> </ul>  | 1 |                                                        |          |
| <ul> <li>หัวงาน:SSS1</li> <li>หัวงาน:ทดสอบ อาคารหัวงาน</li> </ul>                | 1 | B AO & Honnau 6-1                                      |          |
| ▼ ทดลอง 6 ชื่อคลอง ☑ ทดลอง ชื่อคลอง 6-1                                          | 1 | Minay Gamay 65                                         |          |
| ทดลอง ชื่อคลอง 6-2<br><ul> <li>หัวงาน:ทดสอบ อาคารหัวงาน<br/>222 **</li> </ul>    | 1 | Ипаналана Инаналана                                    | SHEEK ST |
| 🖾 ทดลอง 6 ชื่อคลอง                                                               | 1 | Conditional And And And And And And And And And And    | ALC: NO  |
| ทดสอบ ชื่อคลอง 1<br>ทดสอบ ชื่อคลอง 2                                             | 1 | 1 Della Catter and and and and and and and and and and |          |
| ทดลอง 4 ชื่อคลอง                                                                 | 1 |                                                        |          |
|                                                                                  |   | ความก้าวหน้าการเพิ่มแนวเส้นคลอง<br>Progress 20%        |          |

```
© Copyright 2018-2022. Sensorsoft (THAILAND) CO.,LTD. All Rights Reserved.
```

Version 4.0.1

### รูปที่ 6.8 แสดงหน้าการจัดการเพิ่มแนวเส้นคลอง

6.1 การเพิ่มข้อมูลแนวเส้นคลอง

เนื่องจากข้อมูลคลองในระบบเดิมเก็บข้อมูลเป็นแบบตำแหน่งซึ่งไม่มีแนวคลองที่ชัดเจน ทำให้ ข้อมูลคลองไม่สมบูรณ์หรือไม่สามารถนำไปประกอบการใช้งานด้านอื่นๆได้ ทางกรมจึงอยากให้ผู้ดูแล ข้อมูลเพิ่มแนวคลองในระบบ เพื่อที่จะสามารถกำหนดพื้นที่รับผิดชอบ กำหนดงานตรวจสภาพ ประจำปี อีกทั้งยังได้ข้อมูลที่ถูกต้องและนำไปปรับใช้เข้ากับข้อมูลอาคารและถนนอย่างดี ระบบจึง เตรียมเครื่องมือในการเพิ่มแนวคลองจากข้อมูลเดิมดังต่อไปนี้

6.1.1 เลือกคลองจากตารางแสดงข้อมูลคลอง

การเลือกข้อมูลแนวเส้นคลองจากตารางแสดงข้อมูลแนวเส้นคลอง โดยการคลิกเลือก แนวเส้นคลองในตาราง แสดงในรูปที่ 6.9 แสดงการเลือกแนวเส้นคลอง

| การเพิ่มแนวเส้นคลอง                          |                               | ธิรรับ ผู้พัฒนาระบบ<br>ลาซ์ แต่สมไดรเการ                            |
|----------------------------------------------|-------------------------------|---------------------------------------------------------------------|
| พื้นที่รับผิดชอบ คปประจวบคีรีขันธ์           | ทดลอง ชื่อคร                  | ดังก็ตะ โครงการของของประทาน คป.ประจวมตีรีขันธ์ ลขป. 14<br>าสวกม 6-1 |
| <u>จำนวนคลองในระบบ 29 คลอง</u>               | + เพิ่มคลอง                   |                                                                     |
| 🔽 มีแนวเส้นคลอง 4 คลอง ไม่มีแนวเล้           | านคลอง 25 คลอง                |                                                                     |
| ชื่อหัวงาน/คลอง 🍸 กม.รับน้ำ                  | T T                           |                                                                     |
| ∗ คป.ประจวบคีรีขันธ์                         | 1 100                         | SC Lishing Co Ltd<br>LBM @ Race                                     |
| หัวงาน:อ่างเก็บน้ำคลองบึง                    | 1 1.6                         |                                                                     |
| <ul> <li>หัวงาน:อ่างเก็บน้ำยางชุม</li> </ul> | /                             |                                                                     |
| หัวงาน:ฝ่ายทดน้ำคลองล่าชู                    | 1                             | 2 90 Not                                                            |
| > หัวงาน:SSS1                                | 1                             | ร้านแข่มนัวร์ 😡                                                     |
| <ul> <li>หัวงาน:ทดสอบ อาคารหัวงาน</li> </ul> | 1                             |                                                                     |
| - Maaa 6 daaaa                               | · ( 100 1)                    |                                                                     |
| พดลอง ชื่อ <mark>คลอง</mark> 6-1             | 1                             | รักษข้าวแกงริมหาง                                                   |
| ทดลอง ชอดลอง 6-2                             | June 1                        |                                                                     |
| ทดสอบ ชื่อคลอง 1                             | · .                           |                                                                     |
| ทดสอบ ชื่อคลอง 2                             | ·                             |                                                                     |
| ทดลอง 4 ชื่อคลอง                             | · /4                          |                                                                     |
| ทดลอง 6 ชื่อคลอง                             | · /                           |                                                                     |
|                                              | ความก้าวหน้า<br>Progress: 14% | ม้านรูบพริก<br>ม้าการเพิ่มแนวเส้นคลอง                               |

```
© Copyright 2018-2022. Sensorsoft (THAILAND) CO, LTD. All Rights Reserved.
```

/ersion 4.0.1

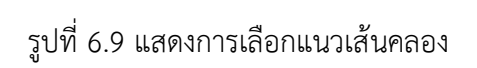

### 6.1.2 การแก้ไขข้อมูล กม.รับน้ำ

ส่วนเครื่องมือการแก้ไขข้อมูล กม. รับน้ำ โดยเลือกข้อมูลแนวเส้นคลองจากตารางแสดง ข้อมูลแนวเส้นคลอง โดยการเลือกแนวเส้นคลองในตารางและคลิกแก้ไขข้อมูล 🖍 ทำการกรอก ข้อมูล กม. รับน้ำ ดังแสดงในรูปที่ 6.10 และคลิกบันทึกข้อมูล 🕒 รูปที่ 6.11

| การเพิ่มแนวเส้นคลอง                           |                                                                                                    | ธีรนัย ผู้พัฒนาระบบ<br>สิทธิ์: แอคมินโครงการ          |
|-----------------------------------------------|----------------------------------------------------------------------------------------------------|-------------------------------------------------------|
| พื้นที่รับผิดชอบ คป.ประจวบคีรีขันธ์           | ทดลอง ชื่อคลอง 6-1                                                                                                    | สังกัด: โครงการของขลประทาน คป.ประจวบดีรีขันธ์ สชป. 14 |
| <u>จำนวนคลองในระบบ 29 คลอง</u>                | 🕇 เพิ่มคลอง 🌲 วาด แก้ไข 🎯 ลบ บันทึก ยกเล็ก                                                                                                    | 1 1 1 1 1 1 1 1 1 1 1 1 1 1 1 1 1 1 1                 |
| มีแนวเส้นคลอง 4 คลอง ไม่มีแนวเส้นคลอง 25 คลอง | NAMES OF TAXABLE PARTY OF TAXABLE PARTY OF TAXABLE PARTY OF TAXABLE PARTY.                                                                                                    |                                                       |
| ชื่อหัวงาน/คลอง 🍸 กม.รับน้ำ 🍸                 | And a state of the second state of the                                                                                                    |                                                       |
| ⊸ คป.ประจวบคีรีขันธ์                          | SC Lishing Co., Listing Co., Listing Co., Li |                                                       |
| > หัวงาน:อ่างเก็บน้ำคลองบึง                   |                                                                                                    |                                                       |
| > ห้วงาน:อ่างเก็บน้ำยางชุม                    | · 12.                                                                                                    | A COLO IN SAME SAL                                    |
| หัวงาน:ฝายทดน้ำคลองล่าชู                      |                                                                                                    | Bonot                                                 |
| > ห้วงาน:SSS1                                 | 🥕 ร้านแขบนัวร์ 🖓                                                                                                    |                                                       |
| <ul> <li>หัวงาน:พดสอบ อาคารหัวงาน</li> </ul>  |                                                                                                    |                                                       |
| <ul> <li>พดลอง 6 ชื่อคลอง</li> </ul>          |                                                                                                    |                                                       |
| ทดลอง ชื่อคลอง 6-1                            | รักษข้าวแกงรินทาง                                                                                                    |                                                       |
| ทดลอง ชื่อคลอง 6-2                            |                                                                                                    |                                                       |
| ทดสอบ ชื่อคลอง 1                              | ·                                                                                                    |                                                       |
| ทดสอบ ชื่อคลอง 2                              | ·                                                                                                    | A BOARD                                               |
| ทดลอง 4 ชื่อคลอง                              |                                                                                                    |                                                       |
| ทดลอง 6 ชื่อคลอง                              |                                                                                                    |                                                       |
|                                               | ความก้าวหน้าการเพิ่มแนวเส้นคลอง<br>Progress: 14%                                                                                                    |                                                       |

© Copyright 2018-2022. Sensorsoft (THAILAND) CO., LTD. All Rights Reserved.

รูปที่ 6.10 แสดงเครื่องมือการแก้ไขข้อมูล กม.รับน้ำ

| ∗ ทดลอง 6 ชื่อคลอง                           |  | 1          |
|----------------------------------------------|--|------------|
| 🗹 ทดลอง ชื่อคลอง 6-1                         |  | <b>ສ</b> າ |
| ทดลอง ชื่อคลอง 6-2                           |  | -          |
| <ul> <li>หัวงาน:ทดสอบ อาคารหัวงาน</li> </ul> |  | 1          |

รูปที่ 6.11 แสดงเครื่องมือการแก้ไขข้อมูล กม.รับน้ำ (ต่อ)

#### 6.1.3 วาดแนวเส้นคลอง

การวาดแนวเส้นคลองโดยคลิกเลือกเครื่องมือวาดแนวเส้นคลอง • ทำการ ลากเส้นแนวเส้นคลอง รูปที่ 6.12 แสดงเครื่องมือวาดแนวเส้นคลอง และบันทึกข้อมูลแนวเส้น คลอง รูปที่ 6.13 แสดงเครื่องมือบันทึกแนวเส้นคลอง

| การเพิ่มแนวเส้นคลอง                          |                          |                               |                                |                |          |                       |           |                                                                                                    |                  | ธีร                  | เนีย ผู้พัฒนาระบบ<br>สิทธิ์: แอคมินโครงการ | 2             |
|----------------------------------------------|--------------------------|-------------------------------|--------------------------------|----------------|----------|-----------------------|-----------|----------------------------------------------------------------------------------------------------|------------------|----------------------|--------------------------------------------|---------------|
| พื้นที่รับผิดชอบ คป.ประจวบคีรีขันธ์          |                          |                               | ทดลอง ชื่อคลอ                  | <b>u</b> 6-1   |          |                       |           |                                                                                                    | ñ                | ังกัด: โครงการของขลป | ระทาน คป.ประจวบคีรีขั                      | ົນຣ໌ ສະເປ. 14 |
| <u>จำนวนคลองในระบบ 29 คลอง</u>               |                          | <ul> <li>เพิ่มคลอง</li> </ul> | 110                            | แก้ไข          | 6 au     | Tinto                 | 10150     | and the second second s | 28 A 38          | A DECEMBER OF        | ada a da                                   | ÷             |
| 🔽 มีแนวเส้นคลอง 4 คลอง                       | ไม่มีแนวเส้นคลอง 25 คลอง |                               | 1101                           | untu           | 9 45     | шими                  | EFICATI   | A                                                                                                    |                  |                      |                                            |               |
| ชื่อหัวงาน/คลอง 🍸                            | กม.รับน้ำ 🍸              |                               | 100                            | 8 98           |          | 11 2.5                |           | 1                                                                                                    |                  | The second           |                                            | 5.6           |
| <ul> <li>คป.ประจวบคีรีขันธ์</li> </ul>       |                          | 1                             | 1516                           |                | H2       |                       |           | 1                                                                                                    |                  |                      | ALL STOR                                   | -             |
| ▶ หัวงาน:อ่างเก็บน้ำคลองบึง                  |                          | 1                             |                                | AU             | like.    | 1000                  | ALL C     | 15 Line                                                                                                    | and the state    | 1996                 | S TO BE                                    |               |
| <ul> <li>หัวงาน:อ่างเก็บน้ำยางชุม</li> </ul> |                          | 1                             |                                | Sea -          | 1000     | Same All              | 38.000    |                                                                                                    | All and a second |                      | Maria                                      |               |
| ▶ หัวงาน:ฝ่ายทดน้ำคลองลำชู                   |                          | 1                             | 1111                           | 6              |          | and the second        |           |                                                                                                    |                  |                      |                                            |               |
| > หัวงาน:SSS1                                |                          | 1                             |                                | 11 1 14        | 1. W     | 1                     |           | And In                                                                                                    | Calles Call      |                      |                                            |               |
| <ul> <li>หัวงาน:ทดสอบ อาคารหัวงาน</li> </ul> |                          | 1                             | 1                              | 1              | 69.15    |                       |           | 2.000                                                                                                    |                  |                      |                                            |               |
| <ul> <li>พดลอง 6 ชื่อคลอง</li> </ul>         |                          | 1                             |                                |                | A. 10    | 71                    | 5 - 21    |                                                                                                    | and the          |                      | 制作品                                        |               |
| ทดลอง ชื่อคลอง 6-1                           |                          | 1                             | 1                              | 3              | et V     | Karl Carrow           | A         |                                                                                                    |                  | P HE                 | HUIL.                                      |               |
| ทดลอง ชื่อคลอง 6-2                           |                          | 1                             |                                |                | 1        | Station and           |           | 2.00                                                                                                    |                  |                      | 1413 - 4                                   |               |
| ทดสอบ ชื่อคลอง 1                             |                          | 1                             |                                | EMI            | T's CHES | and the second second |           | -                                                                                                    | S Sec.           | P 1. 1               | Sec.                                       |               |
| ทดสอบ ชื่อคลอง 2                             |                          | 1                             | AHO                            | đ              |          | CH STR                | Tere gare |                                                                                                    | 10               | and the              |                                            |               |
| ทดลอง 4 ชื่อคลอง                             |                          | 1                             |                                |                |          |                       |           | 1 million                                                                                                    | et of            |                      | 1. 1. 1. 1.                                | 1             |
| ทดลอง 6 ชื่อคลอง                             |                          | 1                             |                                |                |          |                       |           |                                                                                                    |                  | No. No.              |                                            | and the       |
|                                              |                          |                               | ความก้าวหน้าก<br>Progress: 14% | ารเพิ่มแนวเส้น | เคลอง    |                       |           |                                                                                                    |                  |                      |                                            | ALL.          |

© Copyright 2018-2022. Sensorsoft (THAILAND) CO.,LTD. All Rights Reserved

รูปที่ 6.12 แสดงเครื่องมือวาดแนวเส้นคลอง

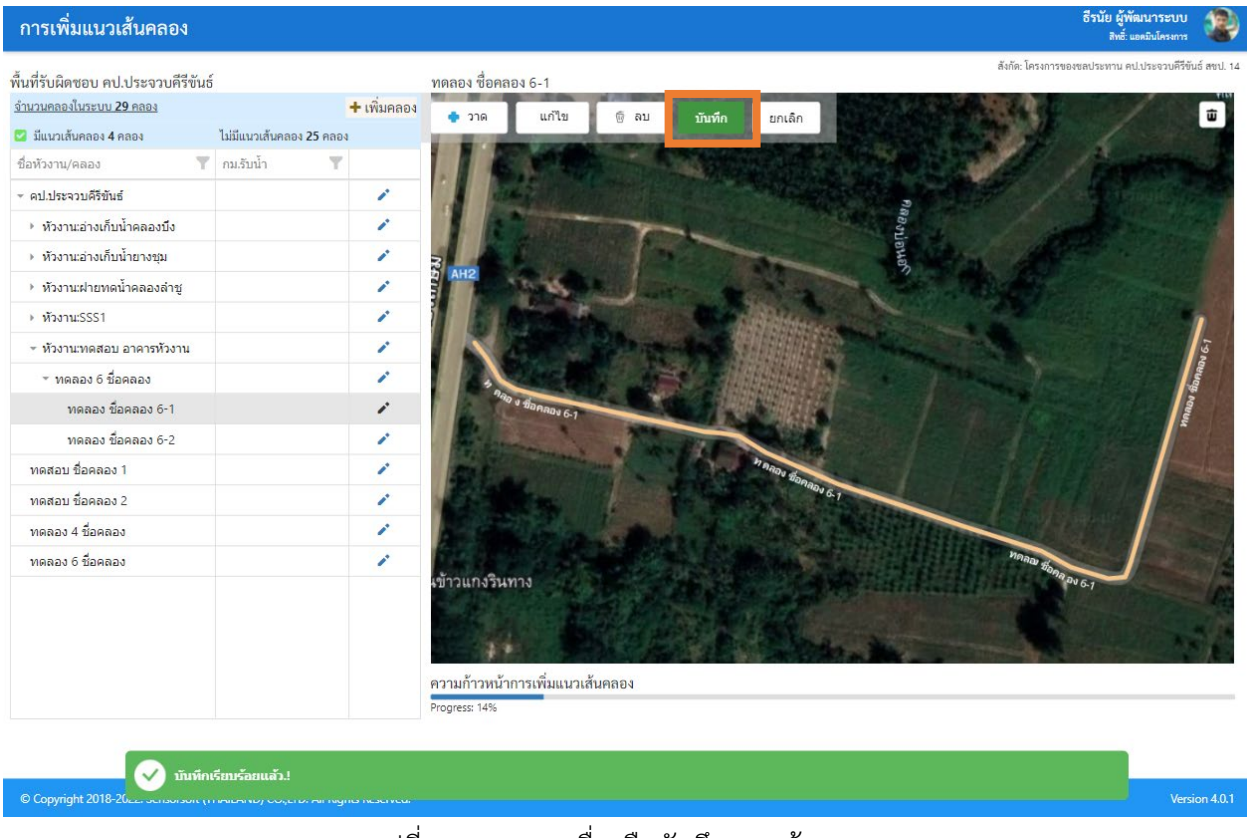

รูปที่ 6.13 แสดงเครื่องมือบันทึกแนวเส้นคลอง

### 6.1.4 การแก้ไขแนวเส้นคลอง

การแก้ไขข้อมูลแนวเส้นคลองโดยใช้เครื่องมือที่ระบบเตรียมไว้โดยคลิกที่ปุ่ม <sup>แกาบ</sup> ทำการลากเส้นบนแผนที่หรือปรับเปลี่ยนแนวเส้นคลอง รูปที่ 6.14 แสดงเครื่องมือการแก้ไขแนว เส้นคลอง และบันทึกข้อมูลแนวเส้นคลอง <u>บันทึก</u>

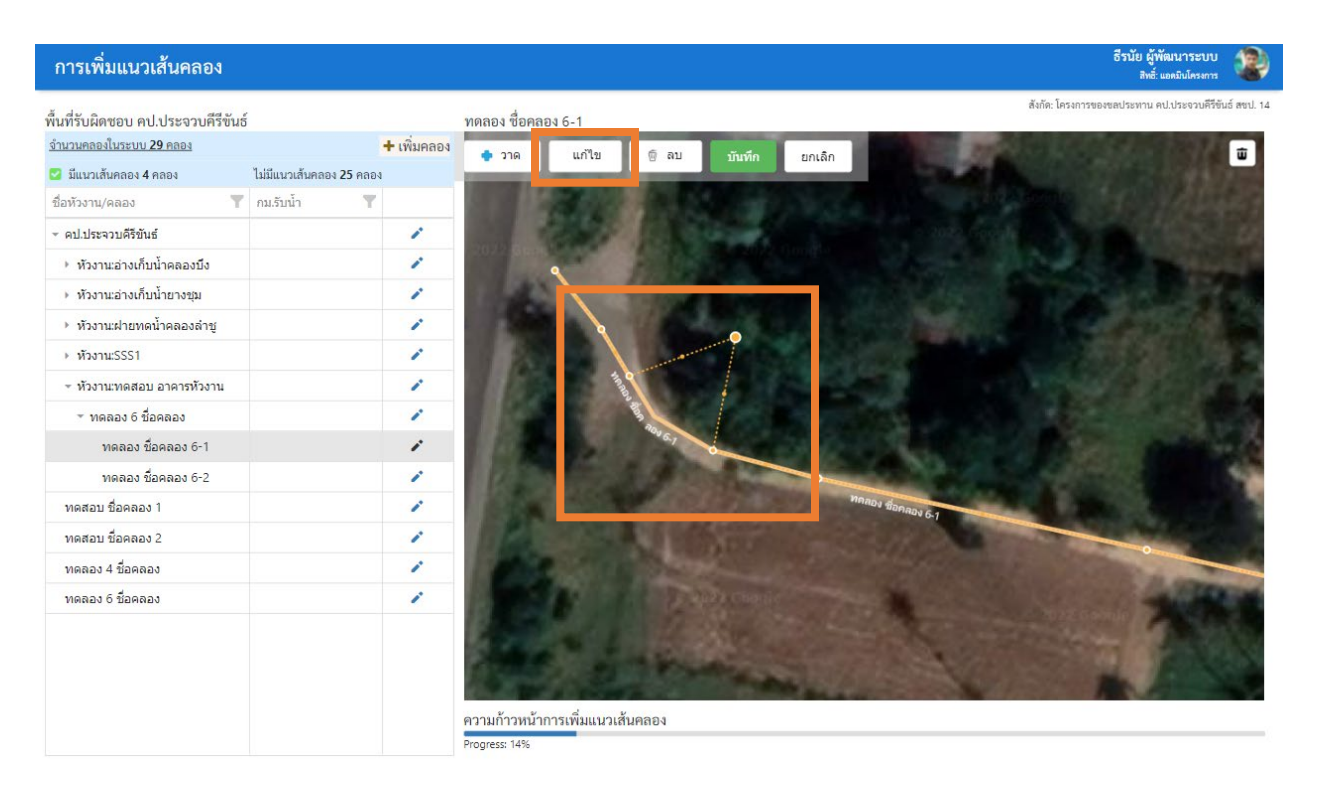

รูปที่ 6.14 แสดงเครื่องมือการแก้ไขแนวเส้นคลอง

6.1.5 การลบจุดแนวเส้นคลอง

การลบจุดข้อมูลแนวเส้นคลองโดยเลือกคลองที่ต้องการแก้ไขข้อมูลจากตาราง คลิกปุ่ม แก้ไขข้อมูลคลอง รูปที่ 6.15 เลือกจุดแนวเส้นคลองที่ต้องการลบข้อมูล คลิกปุ่มลบจุด แนวเส้นคลอง 🖬 รูปที่ 6.16 และคลิกบันทึกข้อมูลแนวเส้นคลอง 💷 รูปที่ 6.17

| การเพิ่มแนวเส้นคลอง                                          |                                 |             |                                         |                   |                     |                         | ธีรนัย ผู้พัฒนาระบบ<br>สิทธิ์: แอคมินโครงการ | ۲           |
|--------------------------------------------------------------|---------------------------------|-------------|-----------------------------------------|-------------------|---------------------|-------------------------|----------------------------------------------|-------------|
| พื้นที่รับผิดชอบ คป.ประจวบคีรีขันธ่                          |                                 |             | ทดลอง ชื่อคลอง 6-2                      |                   |                     | สังกัด: โครงการข        | ของขลประทาน คป.ประจวบคีรีขัน                 | ມຣ໌ ສະປ. 14 |
| <u>จำนวนคลองในระบบ 40 คลอง</u>                               |                                 | + เพิ่มคลอง | 1 220 H 10                              | 6 311 3-1-        |                     | ALC: NOT THE OWNER      | A DECK                                       | ÷           |
| 💟 มีแนวเส้นคลอง 12 คลอง                                      | ไม่มีแนวเส้นคลอง <b>28</b> คลอง | I.          | • 1161 LITI CS                          | ั⊮ บาบกก          | enian               |                         |                                              |             |
| ชื่อหัวงาน/คลอง 🍸                                            | กม.รับน้ำ 🍸                     |             | 2.2.2.2.2                               |                   | D 7.000             | Same                    | The Lot Number                               |             |
| <ul> <li>คป.ประจวบดีรีขันธ์</li> </ul>                       |                                 | 1           | The same                                |                   | MARKED              | Statistics.             | 100 100                                      |             |
| ▶ หัวงาน:อ่างเก็บน้ำคลองบึง                                  |                                 |             | Constant -                              |                   | Co. Marris de       | 1. 18 CA 19 CA          |                                              | and the     |
| ⊩ หัวงาน:อ่างเก็บน้ำยางชุม                                   |                                 | 1           | S. Contraction                          |                   | Sec                 |                         | 10.2                                         |             |
| หัวงาน:ฝ่ายทดน้ำคลองล่าชู                                    |                                 | 1           |                                         |                   | 100 100             | 100 M                   |                                              | 100         |
| > หัวงาน:SSS1                                                |                                 | 1           | -                                       | B                 | A 4400              |                         |                                              | -           |
| <ul> <li>ห้วงาน:ทดสอบ อาคารหัวงาน</li> </ul>                 |                                 | 1           | and the second second                   | ทกลอง ชื่อกลอง 62 | CT RECEIPTION IN    | and the second second   | And the second second                        | E TROOP     |
| <ul> <li>พดลอง 6 ชื่อคลอง</li> </ul>                         |                                 | 1           |                                         | 10 And 15 15 1    | AND AND DESCRIPTION | 0<br>ทดลอง ชื่อคลอง 6-2 |                                              | de          |
| 🗹 ทดลอง ชื่อคลอง 6-1                                         |                                 | 1           | and a last                              | and the second    | NEW CAR             |                         | 1990                                         | -           |
| 💟 ทดลอง ชื่อคลอง 6-2                                         |                                 |             | 10 States -                             | THE ART           | Contraction of      |                         |                                              | Q.          |
| ทดลอง ชื่อคลอง 6-4                                           |                                 | 1           | 2 State 1                               | m Balint          |                     | ALL SOLA                | 1000                                         | The second  |
| ทดลอง ชื่อคลอง 6-3                                           |                                 | 1           | P 00702                                 | 1.12.61           | Sec. Second         | Mr. Charles             | Carl Martin                                  |             |
| kk                                                           |                                 | 1           | and the fact                            |                   |                     | No. Constant            |                                              |             |
| 🔽 ทดลอง ชื่อคลอง 6-2                                         |                                 | 1           | 1000                                    | ALL REAL          |                     |                         |                                              | i an        |
| 🗹 ทดลอง ชื่อคลอง 6-1                                         |                                 | 1           | 1000                                    |                   | 100000              |                         |                                              |             |
| 🜌 ทดสอบ ชื่อคลอง 3                                           |                                 | 1           | 1.000                                   | Sec.              | The second          |                         |                                              |             |
| <ul> <li>หัวงาน:ทดสอบ อาคารหัวงาน</li> <li>222 **</li> </ul> |                                 | 1           |                                         | 630 P.210         | Carlot C            | 12 10                   | an an an an an an an an an an an an an a     |             |
| ทดสอบ ชื่อคลอง 1                                             | 0+100                           | 1           | ความกาวหนาการเพมแนวเสข<br>Progress: 30% | แคลอง             |                     |                         |                                              |             |

## รูปที่ 6.15 แสดงเครื่องมือการแก้ไขแนวเส้นคลอง

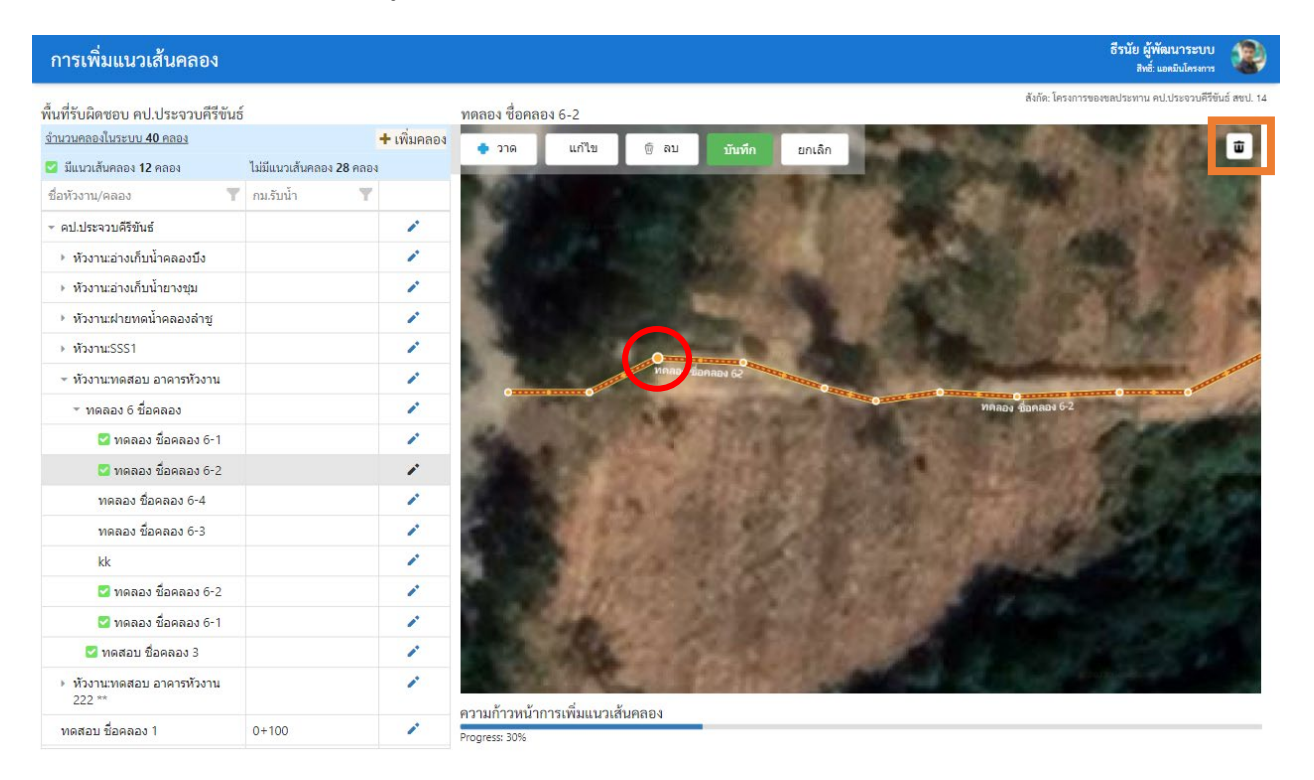

## รูปที่ 6.16 แสดงการเลือกจุดแนวเส้นคลองที่ต้องการลบข้อมูล

| การเพิ่มแนวเส้นคลอง                                          |                                |             |                                         |            |           |        |                |                |           |                       | ธีรนัย ผู้พัฒนา<br>สิทธิ์: แอดมินโ | ระบบ<br>ครงการ | 9       |
|--------------------------------------------------------------|--------------------------------|-------------|-----------------------------------------|------------|-----------|--------|----------------|----------------|-----------|-----------------------|------------------------------------|----------------|---------|
| พื้นที่รับผิดชอบ คปประจวบคีรีขัน                             | 5                              |             | ทดลอง ชื่อคลอง                          | 6-2        |           |        |                |                |           | สังกัด: โครงการขอ     | งขลประทาน คป.ประจ                  | าวบคีรีขันธ์ ส | สชป. 14 |
| จำนวนคลองในระบบ 40 คลอง                                      |                                | + เพิ่มคลอง |                                         |            |           |        |                | 10 C 10        | Para II   | 10 C.M.               | 1.000                              |                |         |
| 🗹 มีแนวเส้นคลอง 12 คลอง                                      | ไม่มีแนวเส้นคลอง <b>28</b> คลอ | 14          | 🌩 วาด                                   | แกเข       | 🗑 ລນ      | บันทึก | ยกเลิก         | 0.80           | 1997      | 1000                  | 26.88                              |                |         |
| ชื่อหัวงาน/คลอง 🏾                                            | ึกม.รับน้ำ 🍸                   |             | 1000                                    |            | -         | 1.08   | 212            |                | Sint.     |                       |                                    |                |         |
| <ul> <li>คป.ประจวบคีรีขันธ์</li> </ul>                       |                                | 1           | 100                                     |            |           |        |                | 22             | 1         |                       | 10.00                              |                |         |
| ▶ หัวงาน:อ่างเก็บน้ำคลองบึง                                  |                                | 1           | 6                                       |            |           |        |                | 1. 1. 1. 1.    |           | 100                   | 100                                | 200            | 1       |
| <ul> <li>หัวงาน:อ่างเก็บน้ำยางชุม</li> </ul>                 |                                | 1           | S                                       |            |           |        |                | 1.000          |           |                       | 1 2                                |                |         |
| หัวงาน:ฝ่ายทดน้ำคลองล่าชู                                    |                                | 1           |                                         |            | 1.1       | 14.8   | <b>A</b> 1     |                |           | 2.1                   |                                    |                |         |
| > หัวงาน:SSS1                                                |                                | 1           |                                         | 1          |           |        | 1.1            |                | 100       | 1000                  |                                    |                |         |
| <ul> <li>หัวงาน:ทดสอบ อาคารหัวงาน</li> </ul>                 |                                | 1           | 1 Mar                                   |            | MARY S AR | RBN 62 | O ROBOLD       |                |           | and the second second | THE OWNER OF                       | Rece P         | and a   |
| <ul> <li>พดลอง 6 ชื่อคลอง</li> </ul>                         |                                | 1           | •                                       |            |           | 357    | -              | THE PART OF    | ทดลอง ชื่ | อคลอง 6-2             |                                    | - Call         | 6       |
| 🛃 ทดลอง ชื่อคลอง 6-1                                         |                                | 1           | dia .                                   |            | 07        |        | <b>Call</b> in | 1.145          | 100       | 1-1-1                 | 1.80                               |                |         |
| 🛂 ทดลอง ชื่อคลอง 6-2                                         |                                | 1           | 15                                      |            |           | 62     |                |                |           |                       |                                    | 196            |         |
| ทดลอง ชื่อคลอง 6-4                                           |                                | 1           | 2                                       | 10 - 50    | 1 the     | Star - | 32 -           |                | ALC: N    |                       | r                                  |                |         |
| ทดลอง ชื่อคลอง 6-3                                           |                                | 1           | P                                       |            | 100       | 1.00   | 1              | le vinne -     |           |                       |                                    |                |         |
| kk                                                           |                                | 1           |                                         | to bas     |           |        | 57.3           |                | 6.3.4     | 100                   |                                    |                |         |
| 🛂 ทดลอง ชื่อคลอง 6-2                                         |                                | 1           |                                         | 2116       |           |        |                |                |           |                       |                                    |                |         |
| 🛃 ทดลอง ชื่อคลอง 6-1                                         |                                | 1           | 1.000                                   | -          |           |        | 120            | 2.31           |           |                       |                                    |                |         |
| 🜌 ทดสอบ ชื่อคลอง 3                                           |                                | 1           | 1                                       | 1.10       | 6.5       |        |                | 199            |           |                       |                                    |                |         |
| <ul> <li>หัวงาน:ทดสอบ อาคารหัวงาน</li> <li>222 **</li> </ul> |                                | 1           | 000000000000000000000000000000000000000 |            | 13. T     | 210    | 1              | and the second | A. A.     | 1                     | Chicoffic an                       |                |         |
| ทดสอบ ชื่อคลอง 1                                             | 0+100                          | 1           | Progress: 30%                           | าะพมแนวเยม | ทศปง      |        |                |                |           |                       |                                    |                | _       |

```
© Copyright 2018-2022. Sensorsoft (THAILAND) CO.,LTD. All Rights Reserved.
```

รูปที่ 6.17 แสดงเครื่องมือบันทึกแนวเส้นคลอง

6.1.6 การลบแนวเส้นคลองทั้งหมด

การลบข้อมูลแนวเส้นคลองโดยเลือกแนวเส้นคลองที่ต้องการลบข้อมูลและเลือกใช้ เครื่องมือ รูปที่ 6.18 และ รูปที่ 6.19 แสดงเครื่องมือการลบแนวเส้นคลอง จะมี หน้าต่างยืนยันการลบข้อมูลแจ้งเตือนอีกครั้ง

| การเพิ่มแนวเส้นคลอง                         |                                |             |                           |                |                                                                                                    | ธีรนัย ผู้พัฒนาระบบ<br>ลิทธิ์ แอดอินโดรงการ           |
|---------------------------------------------|--------------------------------|-------------|---------------------------|----------------|----------------------------------------------------------------------------------------------------|-------------------------------------------------------|
| พื้นที่รับผิดชอบ คป.ประจวบคีรีขัน           | ชี                             |             | ทดลอง ชื่อคลอง 6-1        |                |                                                                                                    | สังกัด: โครงการของชลประทาน คป.ประจวบคีรีขันธ์ สชป. 14 |
| <u>จำนวนคลองในระบบ 30 คลอง</u>              |                                | + เพิ่มคลอง | • วาด แก้ไข               | ติลบ พัทพืด    | แกเล็ก                                                                                                    |                                                       |
| 🛃 มีแนวเส้นคลอง 6 คลอง                      | ไม่มีแนวเส้นคลอง <b>24</b> คลส | 14          | And a state of the second |                |                                                                                                    | and internal                                          |
| ชื่อหัวงาน/คลอง                             | ึกม.รับน้ำ 🍸                   |             |                           |                | 3                                                                                                    |                                                       |
| <ul> <li>คป.ประจวบดีรีขันธ์</li> </ul>      |                                | 1           |                           | C-             | aviev                                                                                                    |                                                       |
| หัวงาน:อ่างเก็บน้ำคลองบึง                   |                                | 1           | AH2                       |                | - In the second second s | S. 2. 8                                               |
| <ul> <li>หัวงาน:อ่างเก็บน้ำยางชม</li> </ul> |                                | 1           | E.                        | and the second |                                                                                                    |                                                       |

รูปที่ 6.18 แสดงเครื่องมือการลบแนวเส้นคลอง

| รานะอางเก็บน้ำคลองบึง<br>รานะอางเก็บน้ำยางชุม<br>รานะฝายทดน้ำคลองลำชู<br>รานะSSS1 |                                 |  |  |  |  |  |  |
|-----------------------------------------------------------------------------------|---------------------------------|--|--|--|--|--|--|
|                                                                                   | ยืนยัน                          |  |  |  |  |  |  |
|                                                                                   | คุณต้องการลบแนวเส้นคลองใช้ใหม ? |  |  |  |  |  |  |
|                                                                                   |                                 |  |  |  |  |  |  |
|                                                                                   |                                 |  |  |  |  |  |  |
|                                                                                   | ลม ยกเล็ก                       |  |  |  |  |  |  |
| 🛿 ทดลอง 6 ชื่อคลอง                                                                |                                 |  |  |  |  |  |  |
| บ ชื่อคลอง 1                                                                      |                                 |  |  |  |  |  |  |
| เป ชื่อคลอง 2                                                                     |                                 |  |  |  |  |  |  |

รูปที่ 6.19 แสดงเครื่องมือการลบแนวเส้นคลอง (ต่อ)